# 配置SMTP服务器以使用AWS SES

### 目录

简介 先决条件 要求 使用的组件 配置 查看AWS SES配置 创建AWS SES SMTP凭证 配置SNA Manager SMTP配置 收集AWS证书 配置响应管理邮件操作 验证 故障排除 相关信息

## 简介

本文档介绍如何配置 Secure Network Analytics Manager (SNA)使用 Amazon Web Services Simple Email Service (AWS SES)。

## 先决条件

#### 要求

建议掌握下列主题的相关知识:

• AWS SES

#### 使用的组件

本文档中的信息基于以下软件和硬件版本:

Stealthwatch Management Console v7.3.2

•AWS SES服务于2022年5月25日正式提供, Easy DKIM

本文档中的信息都是基于特定实验室环境中的设备编写的。本文档中使用的所有设备最初均采用原 始(默认)配置。如果您的网络处于活动状态,请确保您了解所有命令的潜在影响。

### 配置

#### 查看AWS SES配置

AWS需要提供三位信息:

- 1. AWS SES位置
- 2. SMTP用户名
- 3. SMTP密码

**注意:**沙盒中的AWS SES是可以接受的,但请注意沙盒环境的限制

: https://docs.aws.amazon.com/ses/latest/dg/request-production-access.html

在AWS控制台中,导航至 Amazon SES,然后选择 Configuration 并点击 Verified Identities.

您必须具有已验证的域。不需要经过验证的邮件地址。请参阅AWS文档 https://docs.aws.amazon.com/ses/latest/dg/creating-identities.html#verify-domain-procedure

| Amazon SES ×                            | Amazon SES > Configuration: Verified identities                                                                                             |
|-----------------------------------------|----------------------------------------------------------------------------------------------------|
| Account dashboard<br>Reputation metrics | Verified identities<br>A verified identity is a domain, subdomain, or email address you use to send<br>email through Amazon SES. Learn more |
| ▼ Configuration                         |                                                                                                    |
| Verified identities                     | Identities (2)                                                                                                    |
| Configuration sets                      | Send test email Delete Create identity                                                                                                    |
| Dedicated IPs                           |                                                                                                    |
| Email templates                         | Q Search all domain and email address identities                                                                                            |
| Suppression list                        | < 1 > ⊚                                                                                                    |
| Cross-account notifications             |                                                                                                    |
| Email receiving                         | □ Identity ▲ Identity type ♥ Status ♥                                                                                                    |
|                                         | email@something.com     Email address     O Verified                                                                                        |
|                                         | □ <u>something.com</u> Domain ⊘ Verified                                                                                                    |

记下SMTP终结点的位置。稍后需要此值。

| Amazon SES                  | × | Simple Mail Transfer Protocol (SMTP) settings<br>You can use an SMTP-enabled programming language, email server, or application to connect                           |                                                                         |
|-----------------------------|---|----------------------------------------------------------------------------------------------------|-------------------------------------------------------------------------|
| Account dashboard           |   | the Amazon SES SMTP interface. You'll need the<br>credentials to configure this email sending method                                                                 | following information and a set of SMTP<br>od in US East (N. Virginia). |
| Reputation metrics          |   | SMTP endpoint                                                                                                    | STARTTLS Port                                                           |
| Configuration               |   | email-smtp.us-east-1.amazonaws.com                                                                                                    | 25, 587 or 2587                                                         |
| Verified identities         |   |                                                                                                    |                                                                         |
| Configuration sets          |   |                                                                                                    |                                                                         |
| Dedicated IPs               |   | Transport Layer Security (TLS)                                                                                                    | TLS Wrapper Port                                                        |
| Email templates             |   | Required                                                                                                    | 465 or 2465                                                             |
| Suppression list            |   | Authentication                                                                                                    |                                                                         |
| Cross-account notifications |   | You must have an Amazon SES SMTP user                                                                                                    | name and password to access the SMTP                                    |
| Email receiving             |   | interface. These credentials are different from your AWS access keys and are unique to each region. To manage existing SMTP credentials, visit the IAM console<br>2. |                                                                         |
|                             |   | Create SMTP credentials                                                                                                    |                                                                         |

#### 创建AWS SES SMTP凭证

在AWS控制台中,导航至 Amazon SES,然后单击 Account Dashboard.

向下滚动到"" Simple Mail Transfer Protocol (SMTP) settings"并点击 Create SMTP Credentials 当您准备好完成此 配置时。

未使用的旧凭证(约45天)似乎不会错误为无效凭证。

在此新窗口中,将用户名更新为任意值,然后单击 Create.

| Create User for<br>SMTP | This form lets you create an IAM user for SMTP authentication with A IAM user or accept the default and click Create to set up your SMTP IAM User Name:                                                                                                    | mazon SES. Enter the name of a new<br>credentials.                                                     |
|-------------------------|----------------------------------------------------------------------------------------------------|----------------------------------------------------------------------------------------------------|
|                         | <ul> <li>Hide More Information</li> <li>Amazon SES uses AWS Identity and Access Management (IAM) to m<br/>name is case sensitive and may contain only alphanumeric character.</li> <li>SMTP credentials consist of a username and a password. When you<br/>credentials will be generated for you.</li> <li>The new user will be granted the following IAM policy:</li> </ul> | anage SMTP credentials. The IAM user<br>s and the symbols +=,.@<br>click the Create button below, SMTP |
|                         | "Statement": [{"Effect":"Allow","Action":"ses:Send                                                                                                    | RawEmail","Resource":"*"}]                                                                             |
|                         |                                                                                                    | Cancel Create                                                                                          |

页面显示凭证时,请保存凭证。保持此浏览器选项卡打开。

| Create User<br>for SMTP | <ul> <li>Your 1 User(s) have been created successfully.</li> <li>This is the only time these SMTP security credentials will be available for download.<br/>Credentials for SMTP users are only available when creating the user. For your protection, you should never share your SMTP credentials with anyone.</li> <li>Hide User SMTP Security Credentials</li> <li>ses-stealthwatch-smtp-user</li> </ul> |   |
|-------------------------|----------------------------------------------------------------------------------------------------|---|
|                         | SMTP Username: AK<br>SMTP Password: BC                                                                                                    |   |
|                         | Close Download Credential                                                                                                    | s |

### 配置SNA Manager SMTP配置

登录 SNA Manager,并打开 SMTP Notifications 部分

- 1. Open (未解决) Central Management > Appliance Manager.
- 2. 单击 Actions 菜单中的设置。
- 3. 选择 Edit Appliance Configuration.
- 4. 选择 General 选项卡。
- 5. 向下滚动到 SMTP Configuration
- 6. 输入从AWS收集的值 SMTP Server:这是从收集的SMTP终端位置 SMTP Settings 从 AWS SES Account Dashboard 页码Port:输入25、587或2587From Email:可以将其设置为包含 AWS Verified DomainUser Name:这是在中最后一步显示的SMTP用户名 Review AWS SES Configuration 部分Password:这是 SMTP密码,该密码在中的最后一步出现。 Review AWS SES Configuration 部分Encryption Type:选择 STARTTLS(如果选择SMTPS,请将端口编辑为465或2465)
- 7. 应用设置并等待 SNA Manager 返回到 UP 状态 Central Management

| SMTP Configuration  SMTP SERVER * PORT  email-smtp.us-east-1.amazonaws.com FROM EMAIL *  email@something.com JSER NAME AK PASSWORD * | Appliance    | Network Services        | General |      |   |
|----------------------------------------------------------------------------------------------------|--------------|-------------------------|---------|------|---|
| SMTP SERVER * PORT   email-smtp.us-east-1.amazonaws.com 587   SROM EMAIL *   email@something.com   JSER NAME   AK   PASSWORD *       | SMTP Cont    | iguration 💿             |         |      |   |
| email-smtp.us-east-1.amazonaws.com 587   FROM EMAIL *   email@something.com   JSER NAME   AK   ASSWORD *                             | SMTP SERVER  |                         |         | PORT |   |
| FROM EMAIL *  email@something.com USER NAME AK                                                                                       | email-smtp.  | us-east-1.amazonaws.cor | n       | 587  | 0 |
| AK                                                                                                    | email@some   | thing.com               |         |      |   |
| PASSWORD *                                                                                                    | AK           | and the second second   |         |      |   |
|                                                                                                    | PASSWORD *   |                         |         |      |   |
|                                                                                                    |              |                         |         |      |   |
| INCRYPTION TYPE                                                                                                    | ENCRYPTION T | YPE                     |         |      |   |

#### 收集AWS证书

建立与的SSH会话 SNA Manager,并以根用户身份登录。

#### 查看这三个项目

- 更改SMTP端点位置(例如email-smtp.us-east-1.amazonaws.com)
- •更改使用的端口(例如,STARTTLS的默认端口为587)
- 命令没有STDOUT,完成后将返回提示符

对于STARTTLS(默认端口为587):

openssl s\_client -starttls smtp -showcerts -connect email-smtp.us-east-1.amazonaws.com:587 <<<
"Q" 2>/dev/null > mycertfile.crt awk 'split\_after == 1 {n++;split\_after=0} /----END
CERTIFICATE----/ {split\_after=1} {print > "cacert" n ".pem"}' < mycertfile.crt for i in `ls -t1
\*.pem`; do cp \$i \$(awk -F "CN=" '/s:/ {gsub(/ /,x ); print \$NF}' \$i).pem ; done ; rm -f cacert\*
mycertfile.crt
rd T courter courter (mp)' + 405 >

#### 对于SMTPS(默认端口为465):

> mycertfile.crt awk 'split\_after == 1 {n++;split\_after=0} /----END CERTIFICATE----/
{split\_after=1} {print > "cacert" n ".pem"}' < mycertfile.crt for i in `ls -t1 \*.pem`; do cp \$i
\$(awk -F "CN=" '/s:/ {gsub(/ /,x ); print \$NF}' \$i).pem ; done ; rm -f cacert\* mycertfile.crt
在当前工作目录中创建了具有pem扩展名的证书文件,不采用此目录(pwd命令的输出/最后一行)</pre>

```
sna_manager:~# openssl s_client -starttls smtp -showcerts -connect email-smtp.us-east-
1.amazonaws.com:587 <<< "Q" 2>/dev/null > mycertfile.crt
sna_manager:~# awk 'split_after == 1 {n++;split_after=0} /-----END CERTIFICATE-----/
{split_after=1} {print > "cacert" n ".pem"}' < mycertfile.crt
sna_manager:~# for i in `ls -t1 *.pem`; do cp $i $(awk -F "CN=" '/s:/ {gsub(/ /,x ); print $NF}'
$i).pem ; done ; rm -f cacert* mycertfile.crt
sna_manager:~# 11
total 16
-rw-r--r-- 1 root root 1648 May 27 14:54 Amazon.pem
-rw-r--r-- 1 root root 1829 May 27 14:54 AmazonRootCA1.pem
-rw-r--r-- 1 root root 1829 May 27 14:54 email-smtp.us-east-1.amazonaws.com.pem
-rw-r--r-- 1 root root 1837 May 27 14:54 StarfieldServicesRootCertificateAuthority-G2.pem
sna_manager:~# pwd
/root
```

下载在上创建的文件 SNA Manager 使用您选择的文件传输程序(Filezilla、winscp等)连接到本地计 算机,并将这些证书添加到 SNA Manager trust store 在 Central Management.

- 1. Open (未解决) Central Management > Appliance Manager.
- 2. 单击 Actions 菜单中的设置。
- 3. 选择 Edit Appliance Configuration.
- 4. 选择 General 选项卡。
- 5. 向下滚动到 Trust Store
- 6. 选择 Add New
- 7. 上传每个证书,建议使用文件名作为 Friendly Name

#### 配置响应管理邮件操作

登录 SNA Manager,并打开 Response Management 部分

- 1. 选择 Configure 选项卡
- 2. 选择 Response Management
- 3. 从 Response Management 页面,选择 Actions 选项卡
- 4. 选择 Add New Action
- 5. 选择 Email为此邮件操作提供名称在"收件人"(To)字段中输入收件人电邮地址(请注意,此地址 必须属于AWS SES中验证的域)主题可以是任何东西。

| mail Action                                                                          |             | Cancel |
|--------------------------------------------------------------------------------------|-------------|--------|
| Nama                                                                                 | Description |        |
| AWS SES Test  C Enabled Disabled actions are not performed for any associated rules. |             |        |
| To 0                                                                                 |             |        |
| email@something.com                                                                  |             |        |
| AWS SES SMTP Test                                                                    |             |        |
| Body 😡                                                                               |             |        |
|                                                                                      |             |        |
|                                                                                      |             |        |
|                                                                                      |             |        |
|                                                                                      |             |        |
|                                                                                      |             |        |
|                                                                                      |             |        |

6. 点击 Save

### 验证

登录 SNA Manager,并打开 Response Management 部分:

- 1. 选择 Configure 选项卡
- 2. 选择 Response Management
- 3. 从 Response Management 页面,选择 Actions 选项卡
- 4. 在 Actions 中配置的邮件操作所在行的列 Configure Response Management Email Action 部分,然后选择 Edit.
- 5. 选择 Test Action 如果配置有效,将显示成功消息并发送电子邮件。

| 邮件信头中的amazonses显示在" Received""字段和amazonses | 5,以及 ARC-Authentication-Results |
|--------------------------------------------|---------------------------------|
| (AAR) Chain                                |                                 |

| Success!                                  |       |
|-------------------------------------------|-------|
| You've successfully sent your test email. |       |
|                                           | Close |

ARC-Authentication-Results: i=1; mx.google.com; dkim=pass header.i=@something.com header.s= dkim=pass header.i=@amazonses.com header. spf=pass (google.com: domain of 010001810 sender) smtp.mailfrom=0100018106685484-fa246764-Return-Path: <0100018106685484-fa246764-b234-4a Received: from a8-30.smtp-out.amazonses.com (a8-

6. 如果测试不成功,屏幕顶部会显示横幅 — 继续到"故障排除"部分

### 故障排除

此 /lancope/var/logs/containers/sw-reponse-mgmt.log 文件包含测试操作的错误消息。表中列出了最常见的 错误和修复方法。

请注意,表中列出的错误消息只是错误日志行的一部分

| Error                                                                                  | 修复程序                                                                        |
|----------------------------------------------------------------------------------------|-----------------------------------------------------------------------------|
| SMTPSendFailedException:554邮件被拒绝:电子邮件<br>地址未验证。身份未通过区域US-EAST-1的检查<br>:{email_address} | 将SNA ManagerSMTP配置中的"从邮件"更新为属<br>AWS SES验证域的邮件                              |
| AuthenticationFailedException:535身份验证凭据无效                                              | 重复部分"创建AWS SES SMTP凭证和配置SNA<br>Manager SMTP配置"                              |
| SunCertPathBuilderException:找不到到所请求目标的<br>有效证书路径                                       | 确认所有AWS提供的证书都位于SNA Manager信<br>储中 — 执行测试操作时执行数据包捕获,并将服<br>端提供的证书与信任存储内容进行比较 |
| SSL例程:tls_process_ske_dhe:dh密钥太小                                                       | 见增编                                                                         |
| 任何其他错误                                                                                 | 创建TAC案例供审核                                                                  |
|                                                                                        |                                                                             |

附录:DH密钥太小。

这是AWS方面的一个问题,因为使用DHE和EDH密码(容易发生堵塞)且SNA Manager拒绝继续 SSL会话时,它们会使用1024位密钥。命令输出显示使用DHE/EDH密码时来自openssl连接的服务 器临时密钥。

sna\_manager:~# openssl s\_client -starttls smtp -connect email-smtp.us-east-2.amazonaws.com:587 cipher "EDH" <<< "Q" 2>/dev/null | grep "Server Temp" Server Temp Key: DH, 1024 bits sna\_manager:~# openssl s\_client -starttls smtp -connect email-smtp.us-east-2.amazonaws.com:587 cipher "DHE" <<< "Q" 2>/dev/null | grep "Server Temp" Server Temp Key: DH, 1024 bits sna\_manager:~# openssl s\_client -starttls smtp -connect email-smtp.us-east-2.amazonaws.com:587 <<< "Q" 2>/dev/null | grep "Server Temp" Server Temp Key: ECDH, P-256, 256 bits 唯一可用的解决方法是使用作为SMC上的根用户的命令删除所有DHE和EDH密码,AWS将选择 ECDHE密码套件,连接成功。 compliance/security/tls-ciphers.bak ; > /lancope/services/swos-compliance/security/tls-ciphers ;
echo

"TLS\_AES\_128\_GCM\_SHA256:TLS\_CHACHA20\_POLY1305\_SHA256:TLS\_AES\_256\_GCM\_SHA384:TLS\_AES\_128\_CCM\_SHA2 56:ECDHE-ECDSA-AES128-GCM-SHA256:ECDHE-RSA-AES128-GCM-SHA256:AES128-GCM-SHA256:ECDHE-ECDSA-AES256-GCM-SHA384:ECDHE-RSA-AES256-GCM-SHA384:ECDHE-ECDSA-CHACHA20-POLY1305:ECDHE-RSA-CHACHA20-POLY1305:AES256-GCM-SHA384" > /lancope/services/swos-compliance/security/tls-ciphers ; docker restart sw-response-mgmt

## 相关信息

- <u>https://docs.aws.amazon.com/ses/latest/dg/setting-up.html</u>
- https://docs.aws.amazon.com/ses/latest/dg/creating-identities.html#verify-domain-procedure
- https://docs.aws.amazon.com/ses/latest/dg/smtp-credentials.html
- <u>https://docs.aws.amazon.com/ses/latest/dg/smtp-connect.html</u>
- <u>技术支持和文档 Cisco Systems</u>